# Levenhuk DTX 30 DTX 50 Digital Microscope

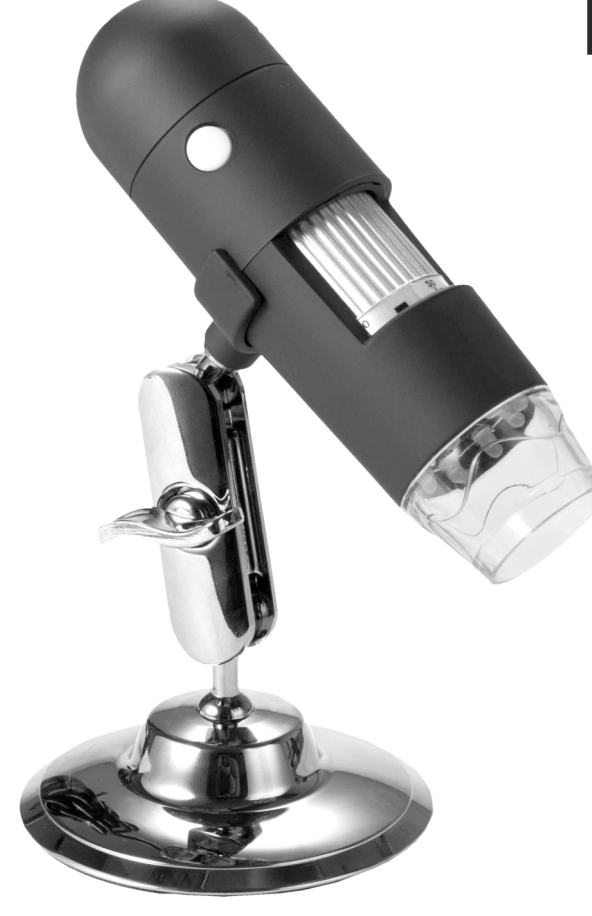

EN U CZ N DE E ES G PL Ir

User Manual Návod k použití Bedienungsanleitung Guía del usuario Instrukcja obsługi Инструкция по эксплуатации

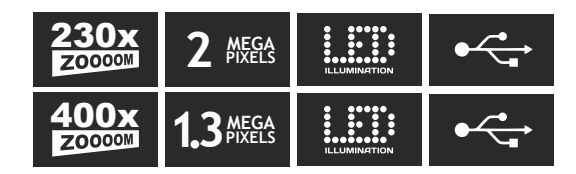

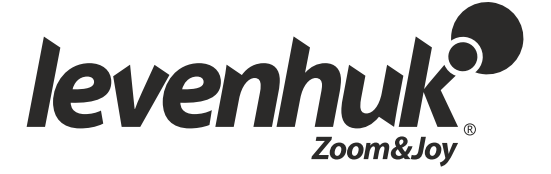

Levenhuk DTX 30 DTX 50

## Digitální mikroskop

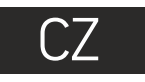

 Regulátor LED osvětlení
 1

 Tlačítko pořízení snímku
 2

 Zaostřovací šroub
 3

 Kalibrační stupnice
 4

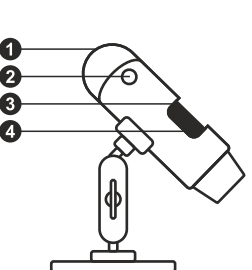

Obsah soupravy: mikroskop, instalační CD Levenhuk DTX, kalibrační stupnice, návod k použití.

## Práce s mikroskopem

Sejměte ochrannou krytku z čočky objektivu. Pomocí zaostřovacího šroubu zaostřete obraz. Tlačítko závěrky vám umožňuje pořizovat snímky při výchozím nastavení (použití software MicroCapture k vytváření fotografií je popsáno v příslušné části tohoto návodu). Pokud si přejete upravit jas LED osvětlení, použijte k tomu regulátor nastavení jasu v horní části těla mikroskopu.

Před instalací mikroskopu se ujistěte, že je připojen k počítači. Do CD jednotky svého počítače vložte instalační CD. Zobrazí se okno hlavní nabídky. Kliknutím na položku **Install Microscope Driver** (Instalovat ovladač mikroskopu) zahajte instalaci potřebných ovladačů a postupujte podle pokynů na obrazovce. Po dokončení instalace ovladačů kliknutím na položku **MicroCapture software** spusťte instalaci software. Upozorňujeme, že během instalace bude vyžadováno restartování počítače. Instalační CD obsahuje kopii této uživatelské příručky, kterou můžete otevřít kliknutím na odpovídající položku v hlavní nabídce. Nikdy, za žádných okolností se tímto přístrojem nedívejte přímo do slunce, jiného světelného zdroje nebo laseru, neboť hrozí nebezpečí TRVALÉHO POŠKOZENÍ SÍTNICE a případně i OSLEPNUTÍ.

#### Rozlišení obrazu

V nabídce **Options** (Možnosti) zvolte možnost **Preview Size** (Velikost náhledu) a nastavte rozlišení obrazu.

#### Otáčení snímku V nabídce Options (Možnosti) vyberte možnost Rotate (Otočit) a snímek pootočte o 90° po směru nebo proti směru hodinových ručiček.

Datum a čas

V nabídce **Options** (Možnosti) zvolte možnost Date/Time (Datum/čas), pomocí níž lze během náhledu zobrazit nebo skrýt datum a čas pořízení snímku.

#### Jazyk

V nabídce Options (Možnosti) vyberte možnost Language (Jazyk) a změňte jazyk uživatelského rozhraní.

#### Režim celé obrazovky

- Do režimu celé obrazovky lze přejít třemi způsoby:
- 1. Dvakrát klikněte na obrázek v hlavním okně;

Klikněte na ikonu Full screen mode (Režim celé obrazovky) na panelu nástrojů;
 V nabídce Options (Možnosti) vyberte možnost Fullscreen mode (Režim celé obrazovky).

 Y nabidče **Uptions** (Moznosti) Vyberte moznost **Puliscreen mode** (Rezim čele obrazovky). Chcete-li režim celé obrazovky ukončit, klikněte na odpovídající ikonu na panelu nástrojů.

#### Vzhledy

V nabídce **Options** (Možnosti) zvolte možnost **Skin** (Vzhled) a změňte vzhled uživatelského rozhraní.

#### Nastavení

V nabídce **Options** (Možnosti) zvolte možnost **Preferences** (Předvolby) a nastavte různé předvolby aplikace MicroCapture, například jas, kontrast a sytost snímků, vyvážení bílé apod.

#### Snímání obrazu

Klikněte na příslušnou ikonu v panelu nástrojů nebo v nabídce **Capture** (Snímání) zvolte možnost **Photo**, nebo stiskněte klávesu F11 na své klávesnici. Na pravé straně hlavního okna se zobrazí náhled pořízeného snímku.

#### Pořizování videozáznamů

Klikněte na příslušnou ikonu v panelu nástrojů nebo v nabídce **Capture** (Snímání) zvolte možnost **Video**. Po zahájení nahrávání se změní ikona kamery na panelu nástrojů. Nahrávání zastavíte dalším kliknutím na příslušnou ikonu na panelu nástrojů nebo v nabídce **Capture** (Snímat) zvolte možnost **Stop Capturing** (Zastavit snímání).

Poznámka: doporučené rozlišení pro video je 640x460.

#### Náhled

Levým tlačítkem myši klikněte na náhled snímku, který chcete upravit. Snímek se otevře v hlavním okně aplikace. V levém dolním rohu obrazovky se zobrazí rozlišení snímku. Dvojitým kliknutím na náhled obrázku jej otevřete v samostatném okně.

#### Ukládání snímků

Snímek uložíte tak, že pravým tlačítkem myši kliknete na náhled požadovaného obrázku a z rozbalovací nabídky vyberete položku **Save** (Uložit). Obrázky lze ukládat ve formátech .jpg a .bmp. Při ukládání snímku ve formátu .jpg můžete po kliknutí na položku **Advanced** (Pokročilé) zobrazit a upravit další možnosti.

#### Odstraňování snímků

Snímek odstraníte tak, že pravým tlačítkem myši kliknete na náhled požadovaného obrázku a z rozbalovací nabídky vyberete položku **Delete** (Odstranit). Při zobrazení snímků v samostatném okně můžete kliknout na příslušnou ikonu na panelu nástrojů a snímek odstranit.

#### Kopírování snímků

Snímek zkopírujete tak, že pravým tlačítkem myši kliknete na náhled požadovaného obrázku a z rozbalovací nabídky vyberete položku **Copy** (Kopírovat).

#### Práce s videozáznamy

Klikněte pravým tlačítkem myši na náhled a vyberte si, zda chcete vybraný záznam z rozbalovací nabídky sledovat, kopírovat nebo odstranit.

#### Ukončení aplikace

Aplikaci ukončíte pomocí volby Exit (Ukončit) v nabídce File (Soubor).

#### Kalibrace a měření

Umístěte na pracovní stolek pravítko, zaostřete obraz a pořiď te snímek. Podívejte se na kalibrační stupnici na těle mikroskopu a zaznamenejte si aktuální zvětšení. Dvojitým kliknutím na náhled obrázku jej otevřete v samostatném okně. Do příslušného pole v pravém horním rohu okna s náhledy zadejte hodnotu zvětšení. Po kalibraci mikroskopu budete schopni měřit různé parametry pozorovaných preparátů. Všechna tlačítka na panelu nástrojů okna náhledů jsou popsána níže.

#### Line (Čára)

Chcete-li začít kreslit čáru, stiskněte a přidržte levé tlačítko myši. Čáru ukončíte uvolněním levého tlačítka myši.

#### Free-form line (Volná forma čáry)

Chcete-li začít kreslit čáru, stiskněte a přidržte levé tlačítko myši. Segment ukončíte uvolněním levého tlačítka myši. K čáře volné formy můžete přidávat další segmenty.

#### Radius (Poloměr)

Na snímku nakreslete přímku. Aplikace automaticky vypočte poloměr, obvod a plochu odpovídajícího kruhu.

#### Diameter (Průměr)

Na snímku nakreslete přímku. Aplikace automaticky vypočte průměr, obvod a plochu odpovídajícího kruhu.

#### Angle (Úhel)

Chcete-li začít kreslit čáru na obrázku, stiskněte a přidržte levé tlačítko myši. Uvolněte levé tlačítko myši a nakreslete další čáru. Aplikace automaticky vypočte hodnotu výsledného úhlu.

#### Jednotky měření

2

V rozbalovací nabídce na liště nástrojů si můžete zvolit jednotky měření pro výpočty (obrazové body, palce, kilometry, metry, centimetry, milimetry, mikrony).

|              | A  | Tímto tlačítkem vytvoříte na snímku textové pole     |
|--------------|----|------------------------------------------------------|
|              | Тт | Pomocí tohoto tlačítka lze upravovat parametry písma |
| $\backslash$ |    | Tato tlačítka vám umožňují do snímku něco zakreslit  |
|              |    | Tímto tlačítkem můžete zvolit barvu čáry.            |
|              |    | Tímto tlačítkem můžete zvolit tloušťku čáry.         |
|              | —  | Tímto tlačítkem můžete zvolit styl čáry.             |
|              |    | Tímto tlačítkom zručíto pocladní provodonou akci     |

Tímto tlačítkem zrušíte poslední provedenou akci.

#### Poznámka:

- Rozsah zvětšení mikroskopu Levenhuk DTX 50 je 20x–400x, Levenhuk DTX 30 20x–230x. Nepoužívejte hodnoty zvětšení nad tímto intervalem.
- Aplikace vypočte hodnoty na základě zadaného zvětšení. Výsledky nemusí být přesné.
- 3. Funkce měření jsou k dispozici pouze uživatelům MS Windows.

### Práce s aplikací v prostředí Mac OS

#### Instalace software

Na instalačním CD přejděte do složky mac a na plochu počítače zkopírujte soubor MicroCapture.

#### Práce s mikroskopem

Pomocí kabelu USB mikroskop připojte k počítači. Dvojím kliknutím na ikonu MicroCapture spustte aplikaci.

#### Pozorování preparátů

Zvětšený obraz pozorovaného preparátu lze pozorovat v hlavním okně aplikace.

#### Rozlišení obrazu

V nabídce **Options** (Možnosti) zvolte možnost **Preview Size** (Velikost náhledu) a nastavte rozlišení obrazu. Mějte na paměti, že velikost okna náhledu nelze měnit (standardní rozlišení je 640x480). Hodnota rozlišení obrazu se zobrazuje v levém dolním rohu okna náhledu.

#### Datum a čas

V nabídce **Options** (Možnosti) zvolte možnost **Date/Time** (Datum/čas), pomocí níž lze během náhledu zobrazit nebo skrýt datum a čas pořízení snímku.

#### Snímání obrazu

Klikněte na příslušnou ikonu v panelu nástrojů nebo v nabídce **Capture** (Snímání) zvolte možnost **Photo**. Na pravé straně hlavního okna se zobrazí náhled snímku.

#### Pořizování videozáznamů

Klikněte na příslušnou ikonu v panelu nástrojů nebo v nabídce **Capture** (Snímání) zvolte možnost **Video**.

**Poznámka:** během nahrávání se barva ikona kamery v panelu nástrojů změní na červenou. Dalším kliknutím na tuto ikonu nahrávání ukončíte.

#### Úpravy statických snímků a videozáznamů

Náhledy statických snímků i videozáznamů se zobrazují na pravé straně hlavního okna aplikace. Dvojitým kliknutím na náhled obrázku jej otevřete v samostatném okně náhledu. Úpravy obrázků pomocí aplikace MicroCapture se provádějí obdobně jako při práci s jiným aplikacemi v systému Mac OS.

#### Péče a údržba

Nikdy, za žádných okolností se tímto přístrojem nedívejte přímo do slunce, jiného světelného zdroje nebo laseru, neboť hrozí nebezpečí TRVALÉHO POŠKOZENÍ SÍTNICE a případně i OSLEPNUTÍ. Bílé LED žárovky jsou velmi jasné; nedívejte se přímo do nich, hrozí nebezpečí trvalého poškození zraku. Při použití tohoto přístroje dětmi nebo osobami, které tento návod nečetly nebo s jeho obsahem nebyly plně srozuměny, uplatněte nezbytná preventivní opatření. Nepokoušejte se přístroj sami rozebírat. S opravami veškerého druhu se obracejte na své místní specializované servisní středisko. Po vybalení mikroskopu a před jeho prvním použitím zkontrolujte neporušenost jednotlivých komponent a spojů. Nedotýkejte se svými prsty povrchů optiky. K vyčištění čoček můžete použít měkký ubrousek nebo čisticí utěrku navlhčené v éteru, případně v čistém alkoholu. Doporučujeme používat speciální čisticí prostředky na optiku značky Levenhuk. K čištění optiky nepoužívejte žádné žíraviny ani kapaliny na acetonové bázi. Abrazivní částice, například písek, by se neměly z čoček otírat, ale sfouknout nebo smést měkkým kartáčkem. Při zaostřování nevyvíjejte nadměrný tlak. Neutahujte šrouby konstrukce příliš silně. Přístroj chraňte před prudkými nárazy a nadměrným mechanickým namáháním. Přístroj ukládejte na suchém, chladném místě, mimo dosah možných zdrojů prachu, nebezpečných kyselin nebo jiných chemikálií, topných těles, otevřeného ohně a jiných zdrojů vysokých teplot. Přístroj příliš dlouho nepoužívejte ani neponechávejte bez dozoru na přímém slunci. Chraňte přístroj před stykem s vodou. Při pozorování dbejte na opatrnost; po skončení pozorování vždy nasaď te ochranný kryt, abyste mikroskop ochránili před prachem a jiným znečištěním. Pokud svůj mikroskop nebudete delší dobu používat, uložte čočky objektivu a okuláru odděleně od samotného mikroskopu. Chcete-li předejít ztrátě dat nebo poškození zařízení, vždy nejprve zavřete aplikaci a teprve poté odpojte mikroskop od svého počítače. Počkejte, až osvětlení zcela zhasne, a pak odpojte mikroskop. Při náhodném požití malé součásti nebo baterie ihned vyhledejte lékařskou pomoc.

### Bezpečnostní pokyny týkající se baterií

Vždy nakupujte baterie správné velikosti a typu, které jsou nejvhodnější pro zamýšlený účel. Při výměně vždy nahrazujte celou sadu baterií a dbejte na to, abyste nemíchali staré a nové baterie, případně baterie různých typů. Před instalací baterií vyčistěte kontakty na baterii i na přístroji. Ujistěte se, zda jsou baterie instalovány ve správné polaritě (+ resp. -). V případě, že zařízení nebudete delší dobu používat, vyjměte z něj baterie. Použité baterie včas vyměňujte. Baterie se nikdy nepokoušejte dobíjet, mohlo by dojít k úniku obsahu baterie, požáru nebo k explozi. Baterie nikdy nezkratujte, mohlo by to vést ke zvýšení teploty, úniku obsahu baterie nebo k explozi. Baterie se nikdy nepokoušejte oživit zahříváním. Po použití nezapomeřte přístroj vypnout. Baterie uchovávejte mimo dosah dětí, abyste předešli riziku spolknutí, vdechnutí nebo otravy.

## Technické údaje

| Ubrazovy snimac                    | 1,3 Mpx (Interpolaci 2 Mpx) DTX 50                                   |
|------------------------------------|----------------------------------------------------------------------|
| -                                  | 2 Mpx (interpolací 5 Mpx) DTX 30                                     |
| Zvětšení                           | 20x-400x (DTX 50), 20x-230x (DTX 30)                                 |
| Dostupná rozlišení obrazu (DTX 50) | 1600x1200, 1280x1024, 1280x960, 1024x768, 800x600, 640x480,          |
|                                    | 352x288, 320x240, 160x120                                            |
| Dostupná rozlišení obrazu (DTX 30) | 2560x2048 (5M), 2000x1600, 1600x1280 (2M), 1280x1024, 1024x960,      |
|                                    | 1024x768, 800x600, 640x480, 352x288, 320x240, 160x120                |
| Dostupná rozlišení video (DTX 50)  | 1600x1200, 1280x1024, 1280x960, 1024x768, 800x600, 640x480,          |
|                                    | 352x288, 320x240, 160x120                                            |
| Dostupná rozlišení video (DTX 30)  | 2560x2048 (5M), 2000x1600, 1600x1280 (2M), 1280x1024, 1024x960,      |
|                                    | 1024x768, 800x600, 640x480, 352x288, 320x240, 160x120                |
| Photo/video format                 | *.jpeg, *.bmp/*.avi                                                  |
| Zaostření                          | Ruční, rozsah ostření 0–150 mm                                       |
| Osvětlení                          | Systém s 8 LED žárovkami, s regulací jasu                            |
| Napájení                           | USB 2.0 kabel                                                        |
| Snímková rychlost                  | 30 fps                                                               |
| Jazyk software                     | Angličtina, němčina, španělština, korejština, francouzština, ruština |
| Rozměry (délka x průměr)           | 125 mm x 33 mm                                                       |

• X 1.2 Marce (in terms also / 2 Marce) DTV E0

Společnost Levenhuk si vyhrazuje právo provádět bez předchozího upozornění úpravy jakéhokoliv výrobku, případně zastavit jeho výrobu.

## Systémové požadavky

Operační systém: Windows XP SP2/Vista/7/8, Mac 10.6~10.8 CPU: minimálně P4 1,8 GHz, RAM: 512 MB, rozhraní: USB 2.0.

#### Mezinárodní doživotní záruka Levenhuk

Na veškeré teleskopy, mikroskopy, triedry a další optické výrobky značky Levenhuk, s výjimkou příslušenství, se poskytuje doživotní záruka pokrývající vady materiálu a provedení. Doživotní záruka je záruka platná po celou dobu životnosti produktu na trhu. Na veškeré příslušenství značky Levenhuk se poskytuje záruka toho, že je dodáváno bez jakýchkoli vad materiálu a provedení, a to po dobu dvou let od data zakoupení v maloobchodní prodejně. Společnost Levenhuk provede opravu či výměnu výrobku nebo jeho části, u nichž se po provedení kontroly společností Levenhuk prokáže výskyt vad materiálu nebo provedení. Nezbytnou podmínkou toho, aby společnost Levenhuk splnila svůj závazek provést opravu nebo výměnu takového výrobku, je předání výrobku společně s dokladem o nákupu vystaveným ve formě uspokojivé pro Levenhuk. Tato záruka se nevztahuje na spotřební materiál, jako jsou žárovky (klasické, LED, halogenové, úsporné a jiné typy žárovek), baterie (akumulátory i jednorázové baterie), elektromontážní spotřební materiál apod.

Další informace – navštivte naše webové stránky: www.levenhuk.cz/zaruka

Datum nákupu\_\_\_\_\_Podpis \_\_\_\_\_Razítko

## levenhuk.com

Levenhuk, Inc. 924-D East 124th Ave. Tampa, FL 33612 USA Levenhuk® is a registered trademark of Levenhuk, Inc. © 2006-2015 Levenhuk, Inc. All rights reserved. 20150323

## The original Levenhuk cleaning accessories

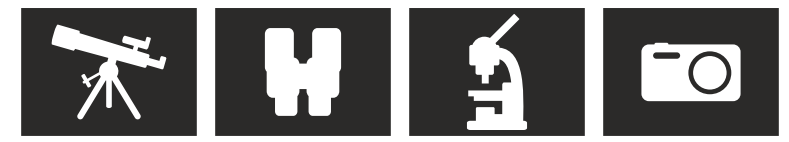

# Levenhuk Cleaning Pen LP10

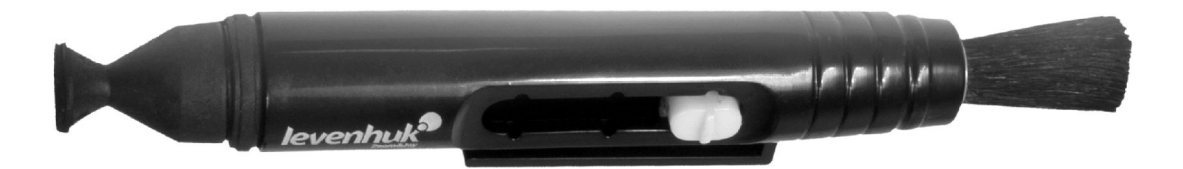

Removes dust with a brush The soft tip is treated with a special cleaning fluid that removes greasy stains Does not damage optical coatings of the lenses Leaves no smudges or stains

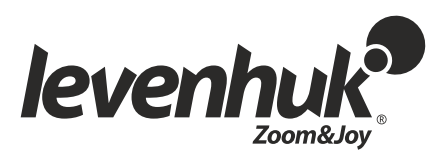

levenhuk.com